# Background

ESET Endpoint Encryption (EEE) changes history

- 1. Can't see unencrypted USB when USB encryption is enforced on 31 Jan 2020
- 2. Can't write file to unencrypted USB when USB encryption still enforced on 7 Feb
- Can read and write file on unencrypted USB when USB encryption becomes <u>Optional on 14 Feb</u>

How EEE auto-enrol?

An EEE activation code has been assigned to all staff and stored in EEE server. When a user using their SSOid logged the PC, its EEE program will try to retrieve an activation code from the server based on the SSOid.

How the encryption becomes Optional?

- 1. The PC restarted after 14 Feb 2020(NOT only shutdown and power on)
- 2. It's domain-joined PC
- 3. Colleagues logged in the PC using SSOid

Why "Restart" but can't "Shutdown" and power on?

----- Forwarded message -----From: ISU of ITO Subject: ESET USB Encryption - "Always Prompt for RESTART Problem" AFTER agent installation

**Symptom:** Some Win 10 users were requested by "ESET Endpoint Encryption (EEE) Dialogue" to perform RESTART Windows no matter how many times they have SHUTDOWN their PC AFTER we have deployed and installed the EEE Agent last Friday.

**Reason:** ESET confirmed the problem was caused by "**Windows FAST Startup Mode**" feature (enabled by default in Win 10). Upon SHUTDOWN, the feature will bring Windows PC into a "hybrid of cold shutdown/hibernation" state which <u>inhibit some tasks (that EEE agent</u> <u>needed) during the normal shutdown</u> process.

**Solution:** The simplest way is to ask user to perform **RESTART** instead of SHUTDOWN.

## References:

> The Pros and Cons of Windows 10's "Fast Startup" Mode

> <u>How to disable Windows 10 fast startup (and why you'd want to)</u>

# **EEE Pre-Generated Activation Code**

What's EEE Pre-Generated Activation Code (here)?

Note:

Each key able to activate the EEE per user profile, e.g. One PC will require 2 keys when 2 outsiders logged in with different local user account.

EEE Pre-Generated Activation Code could be provided to below scenarios:

- 1. The students logged in using their SSOid, e.g. Research Assistant
- 2. The colleagues are using WiFi, e.g. Notebook or AIO PC
- 3. The outsiders without SSOid and logged in using a local user account, e.g. Clinic staff
- The computers belong to the department and will be logged in using local user account, e.g. Conference room computers, departmental notebooks and public computers
- 5. The users using EEE home agent at home

# FAQ

## Q1:

EEE prompts the USB is Read-Only or is not Encrypted

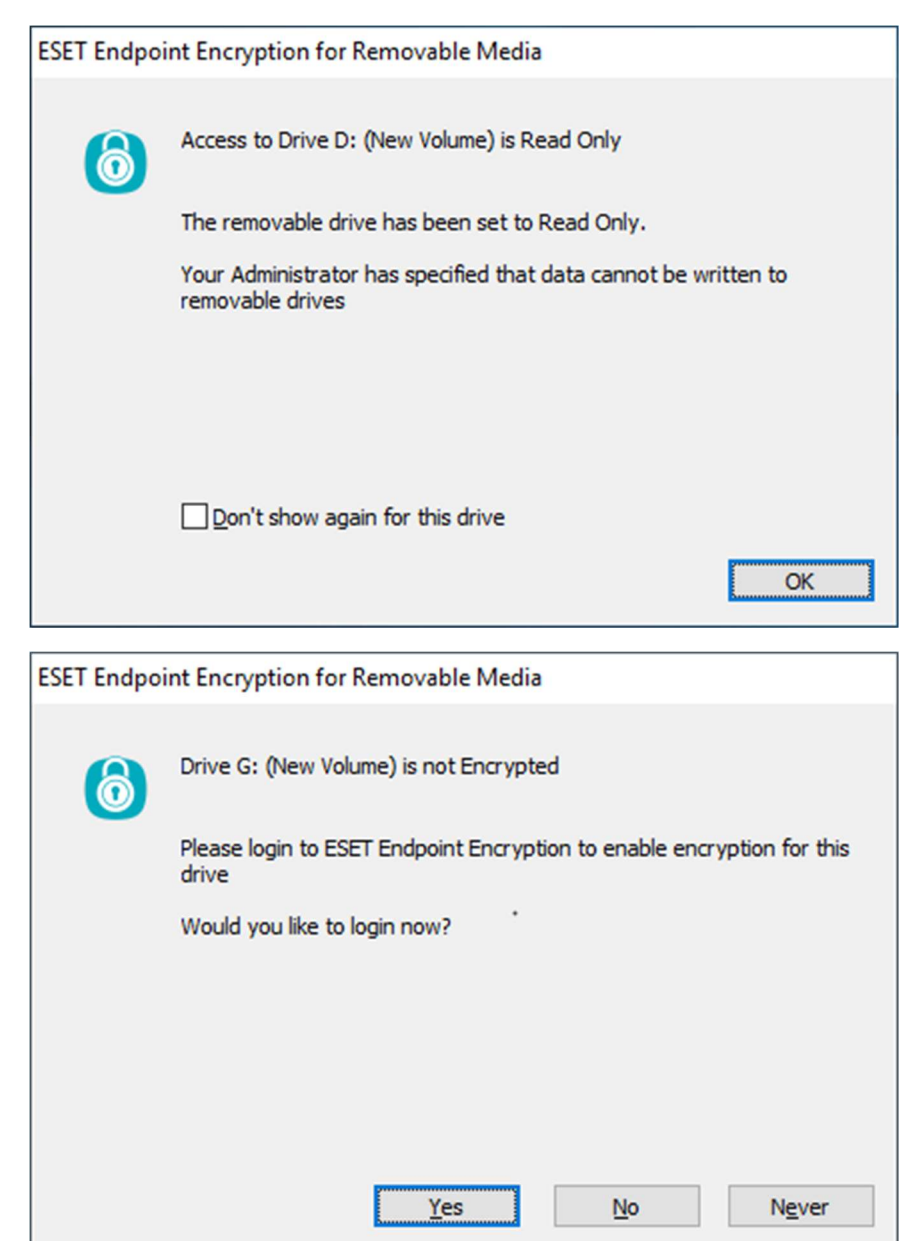

## A1:

1. Double-click the EEE icon on the Windows taskbar

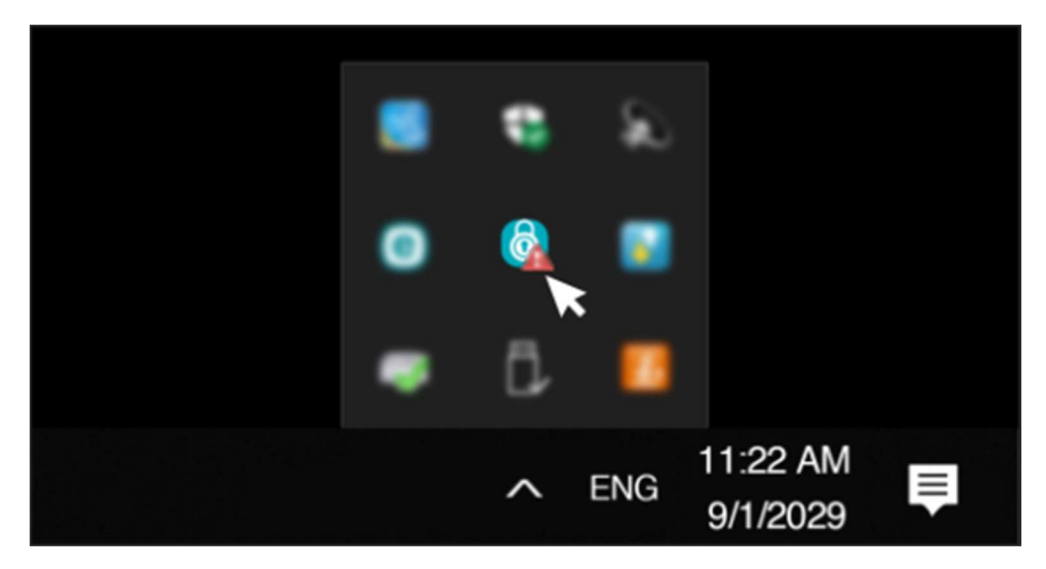

Enter the SSOid password

| ESET Endpoint Encryption L | ogin                                                                          |                                                                  |                                        | ×                          |
|----------------------------|-------------------------------------------------------------------------------|------------------------------------------------------------------|----------------------------------------|----------------------------|
| ENDPOINT<br>ENCRYPTION     | Select the item you wis<br>Enter your user passw<br>Alternatively, if the ite | sh to activate from t<br>ord and click ok.<br>m has not been con | he list below.<br>figured click setup. |                            |
|                            | Name                                                                          | Serial Number                                                    | Comment                                |                            |
|                            | 💋 DLP Key-File                                                                | 8015CD42                                                         | Enter password to login                |                            |
|                            | Enter Password<br>SSOid passw                                                 | word                                                             | ΪK                                     | Sho <u>w</u> typing 🗹<br>N |

## Q2:

## EEE prompt is not supported

| nt Encryption for Removable Media                                                                                |
|----------------------------------------------------------------------------------------------------|
| Drive F: (Removable Disk) is not supported                                                                       |
| There are a number of possible reasons why the drive is not supported.                                           |
| * The drive has hardware encryption<br>* The USB device has multiple drives<br>* The drive is of an unknown type |
| Don't show again for this drive                                                                                  |
| r                                                                                                    |

A2:

The USB still workable after click OK, that's only EEE prompt user about it only support MBR and FAT32.

## Q3:

## EEE prompt are not supported

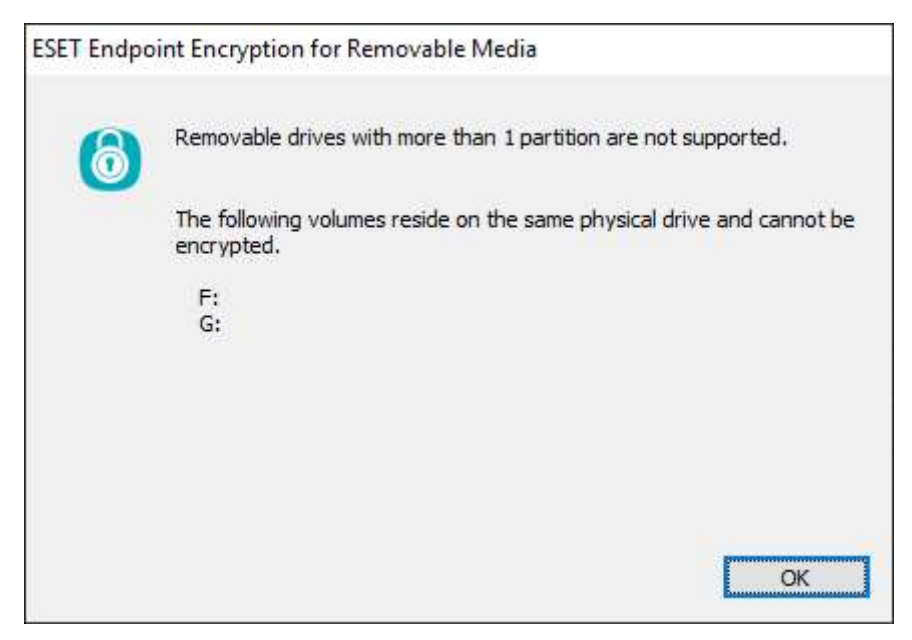

A3:

The USB still workable after click OK, that's only EEE prompt user about it only support single partition.

## Q4:

When fulfilled all criteria of "How the encryption becomes Optional?", the EEE still prompt **ESET Endpoint Encryption (Activation Required)** 

| ESET Endp | point Encryption (Activation Required)                                                                                                    | Х |  |  |  |
|-----------|----------------------------------------------------------------------------------------------------|---|--|--|--|
| ٢         | This computer must be activated to receive ESET Endpoint Encryption updates.<br>Enter your activation code below. This will have been sent to you by your Administrator. |   |  |  |  |
| Enter you | ir activation code                                                                                                    |   |  |  |  |
|           |                                                                                                    |   |  |  |  |
|           | ОК                                                                                                    |   |  |  |  |

A4:

## Uninstall the EEE by below steps

I. Download and run the 3rd party uninstaller Revo Uninstaller, i.e.

## 64-bit, 32-bit or it website

| Revo Uninstaller 2.1.1 Portab | le                       |                |           |               |        |              |                    |
|-------------------------------|--------------------------|----------------|-----------|---------------|--------|--------------|--------------------|
| 😼 🗄 💥                         |                          | 5 💈            | E. 🔮      | . 0           |        |              |                    |
| Uninstaller Windows Tools H   | lunter Mode Options Unir | nstall Refresh | View He   | lp Upgrade to | Pro    |              |                    |
| 🔍 Search                      | Search by:               |                |           |               |        |              |                    |
|                               | Name                     |                | *         |               |        |              |                    |
| Application                   |                          |                | Size      | Version       | Туре   | Install Date | Company            |
| 6 ESET Endpoint Encryption    |                          |                | 92.64 MB  | 5.0.0.0       | 64-bit | 20/2/2020    | ESET, spol. s.r.o. |
| ESET Endpoint Security        |                          |                | 177.33 MB | 7.1.2053.0    | 64-bit | 11/12/2019   | ESET, spol. s r.o. |
| ESET Management Agent         |                          |                | 0 KB      | 7.0.577.0     | 64-bit | 11/12/2019   | ESET, spol. s r.o. |

## II. Double the entry "ESET Endpoint Encryption"

| Application              | <br>Size | Version | Туре   |
|--------------------------|----------|---------|--------|
| ESET Endpoint Encryption | 92.64 MB | 5.0.0.0 | 64-bit |
|                          |          |         |        |

III. The EEE will prompt after several seconds, cleck "Cancel"

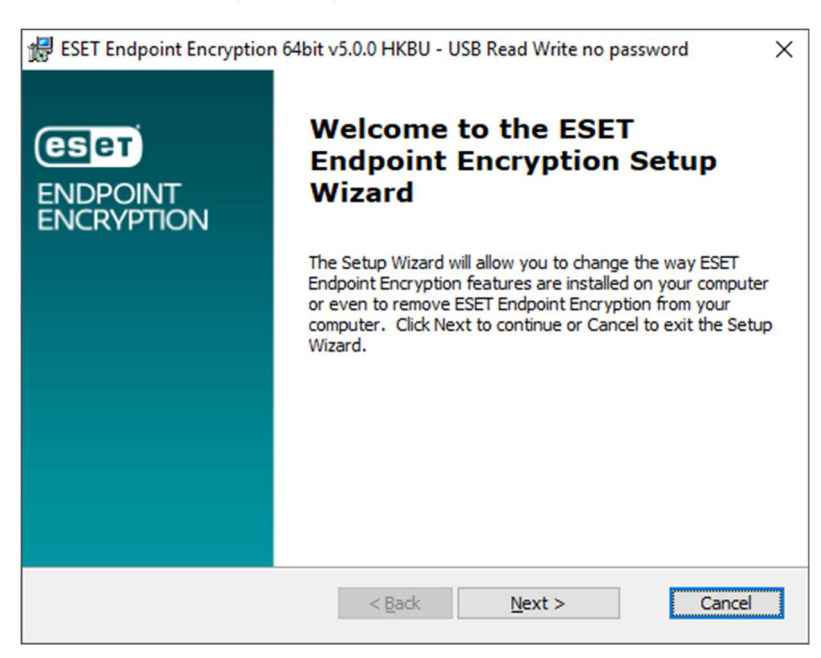

IV. Click "Yes" to cancel EEE installation

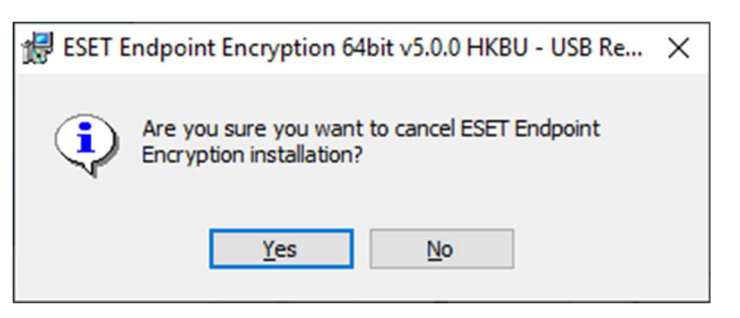

V. Click "Finish" to exit EEE Setup Wizard

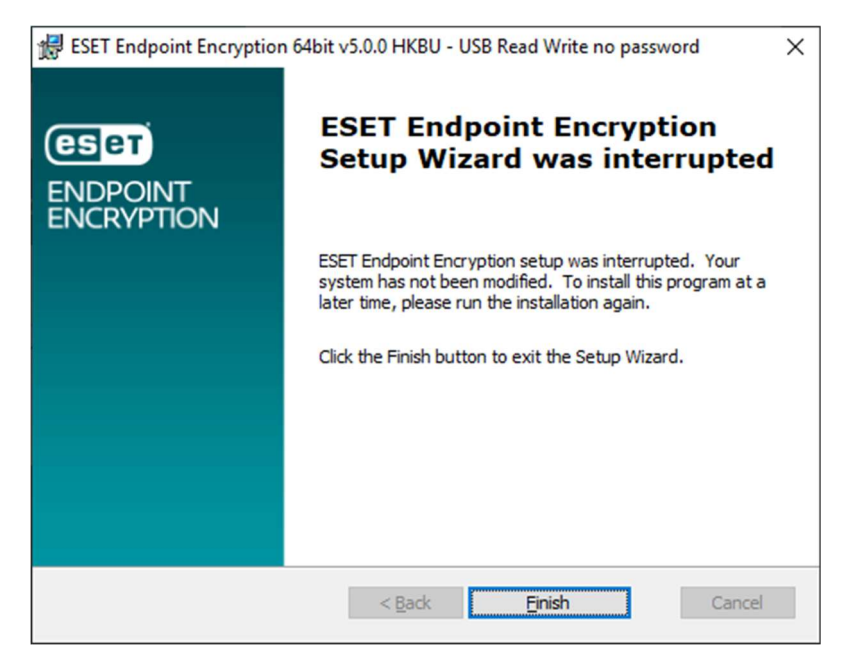

### VI. Select "Moderate" as the scanning modes and click "Scan" to run

| Uninst | talling ESET Endp                                                                   | oint Encryption                     |                                         | -                                           |        |  |
|--------|-------------------------------------------------------------------------------------|-------------------------------------|-----------------------------------------|---------------------------------------------|--------|--|
| Pe     | rforming                                                                            | the initial analys                  | sis and uninstall.                      |                                             |        |  |
|        | Creating System                                                                     | Restore Point - done!               |                                         |                                             |        |  |
|        | Analyzing and starting the program's built-in uninstaller for the default uninstall |                                     |                                         |                                             |        |  |
|        | After the progra                                                                    | m's uninstaller has finished, press | the "Scan" button to start scanning for | leftover files, folders and registry items. |        |  |
| Scar   | nning modes ———<br>Safe                                                             | <ul> <li>Moderate</li> </ul>        | O Advanced                              |                                             |        |  |
|        |                                                                                     |                                     |                                         |                                             |        |  |
|        |                                                                                     |                                     |                                         |                                             |        |  |
|        |                                                                                     |                                     |                                         |                                             |        |  |
|        |                                                                                     |                                     |                                         |                                             |        |  |
|        |                                                                                     |                                     |                                         | Scan                                        | Cancel |  |

VII. Click "Select All" to select all found EEE registries after the scan is

done and click "Delete" to delete selected registries.

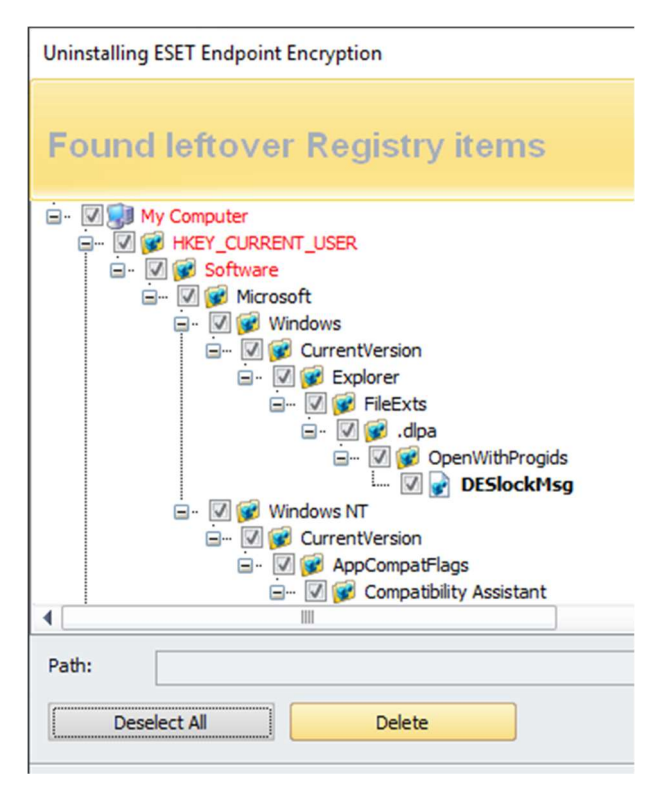

VIII. Click "Yes" to confirm to delete the selected EEE registries

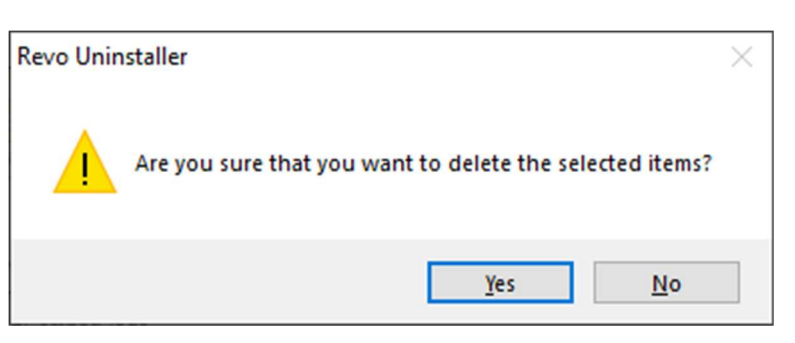

IX. Click "Next" to go to the next process

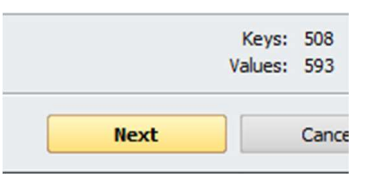

X. Click "Select All" to select all found EEE files and folders and click "Delete" to delete selected files and folders. Click "Yes" when it's prompt to confirm the deletion. Click "Next" to go to the next process

| ile\Folder Path                                    | ▲ Size                | Date               |                    |   |
|----------------------------------------------------|-----------------------|--------------------|--------------------|---|
| C:\Program Files\ESET Endpoint Encryption          |                       | 19/2/2020 20:03:48 |                    |   |
| C:\ProgramData\Microsoft\Windows\Start Menu\Progra | ms\ <mark>ESET</mark> | 31/1/2020 19:44:12 |                    |   |
|                                                    |                       |                    |                    |   |
|                                                    | 是(Y)                  | 否(N)               |                    |   |
| Deselart All Delate                                | 是(Y)                  | 查(N)               | Folders:<br>Filee* | 2 |

### XI. Click "OK" to exit the uninstaller

| File\Folder Path                                                                                                    | Size                              | Date                                                         |  | ^ |
|----------------------------------------------------------------------------------------------------|-----------------------------------|--------------------------------------------------------------|--|---|
| C:\Program Files\ESET Endpoint Encryption                                                                                                    |                                   | 31/1/2020 19:44:12                                           |  |   |
| 🖮 🕼 C:\Program Files\ESET Endpoint Encryption\BootloaderKeyboard                                                                                                    | 1.79 MB                           | 9/2/2017 12:22:00                                            |  |   |
| Image: Selected but remaining files will be constructed by the selected but remaining files will be constructed by the selected by the selected | deleted during                    | g the next system                                            |  |   |
| ថ ☑ C:\Program Files\ESE<br>ਗ਼ ☑ C:\Program Files\ESE                                                                                                    |                                   | *EAC                                                         |  |   |
| ♂ ♥ C:\Program Files\ESE ③ ♥ C:\Program Files\ESE ③ ♥ C:\Program Files\ESET Endpoint Encryption\DlpComm.dll                                                                                                    | 188.19 KB                         | 20/2/2019 9:29:16                                            |  |   |
| C:\Program Files\ESE     C:\Program Files\ESE     V C:\Program Files\ESET     Endpoint Encryption\DlpComm.dll     V C:\Program Files\ESET Endpoint Encryption\DlpComm64.dll                                                                                                    | 188.19 KB<br>213.69 KB            | 20/2/2019 9:29:16<br>20/2/2019 9:29:16                       |  |   |
| C:\Program Files\ESET C:\Program Files\ESET C:\Program Files\ESET Endpoint Encryption\DlpComm.dll C:\Program Files\ESET Endpoint Encryption\DlpComm64.dll C:\Program Files\ESET Endpoint Encryption\DlpFE64.exe                                                                                                    | 188.19 KB<br>213.69 KB<br>2.78 MB | 20/2/2019 9:29:16<br>20/2/2019 9:29:16<br>19/2/2019 13:19:00 |  | v |

- XII. Restart the PC (NOT Shutdown and power on)
- XIII. Download and install the EEE by the downloaded standalone

package, i.e <u>64-bit</u> or <u>32-bit</u>

- XIV. Restart is required after EEE installed, log in the PC using SSOid after PC restarted.
- XV. If the EEE prompt still exist, enter the activation code provided by ISU
- XVI. Restart the PC (NOT shutdown and power on)
- XVII. If the EEE prompt still exist, mark the Hostname and IP address of the PC

#### Q5:

## EEE prompt ESET Endpoint Encryption Error

| ESET Endp                                                     | oint Encryption Error                                                                                                    | -                    |                | ×  |
|---------------------------------------------------------------|----------------------------------------------------------------------------------------------------|----------------------|----------------|----|
| Less <                                                        | An error occurred communicating with the ESET Endpoint Encrypt<br>The ESET Endpoint Encryption software may not be installed corr<br>Error timed out                                                 | tion subsy<br>ectly. | ystem.<br>Clos | se |
| Context:<br>The ESET<br>Error time<br>(Error 0x)<br>(EEE v4.9 | An error occurred communicating with the ESET Endpoint Encryptio<br>Endpoint Encryption software may not be installed correctly.<br>ed out<br>C01C0007 reported by "EEE API")<br>0.6 Managed Client) | n subsys             | tem.           |    |

#### A5:

1. Download the EEE standalone package, i.e <u>64-bit</u> or <u>32-bit</u>

#### Click repair when the package launched

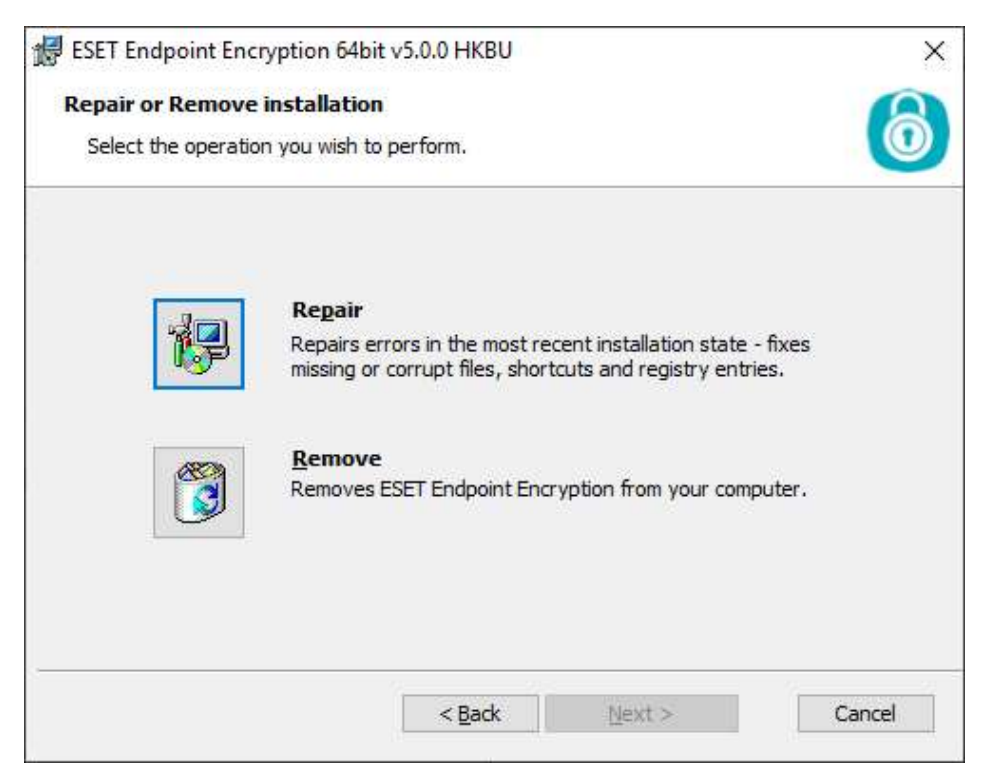

- 3. If the error still exists after the repair, progress below steps:
  - 3.1 Run "regedit"

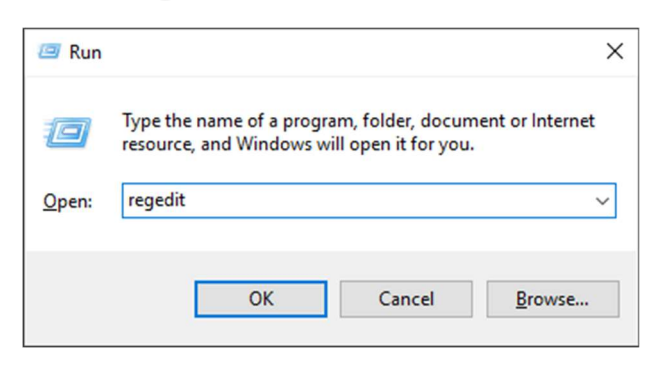

#### 3.2 Navigate to

## Computer\HKEY\_LOCAL\_MACHINE\SYSTEM\CurrentControlSet\Control

| 🏥 Registry | Editor               |                               |              | - 🗆 X                                       |
|------------|----------------------|-------------------------------|--------------|---------------------------------------------|
| File Edit  | View Favorites Help  |                               |              |                                             |
| Computer\H | KEY_LOCAL_MACHINE\SY | STEM\CurrentControlSet\Contro | d .          |                                             |
| 🗸 💻 Comp   | outer                | Name                          | Туре         | Data                                        |
| > HK       | EY_CLASSES_ROOT      | (Default)                     | REG_SZ       | (value not set)                             |
|            | EY_CURRENT_USER      | 🕫 BootDriverFlags             | REG_DWORD    | 0x0000001c (28)                             |
|            | BCD0000000           | <b>ab</b> CurrentUser         | REG_SZ       | USERNAME                                    |
|            | HARDWARE             | nityShutdownCount             | REG_DWORD    | 0x00000002 (2)                              |
|            | SAM                  | ab EarlyStartServices         | REG_MULTI_SZ | RpcSs Power BrokerInfrastructure SystemEve  |
|            | SECURITY             | ab FirmwareBootDevice         | REG_SZ       | multi(0)disk(0)rdisk(0)partition(1)         |
| >          | SOFTWARE             | 20 LastBootShutdown           | REG_DWORD    | 0x00000001 (1)                              |
| × .        | SYSTEM               | LastBootSucceeded             | REG_DWORD    | 0x00000001 (1)                              |
| >          | ActivationBroker     | ab PreshutdownOrder           | REG_MULTI_SZ | DeviceInstall UsoSvc gpsvc trustedinstaller |
| >          | ControlSet001        | SvcHostSplitThresholdInKB     | REG_DWORD    | 0x00380000 (3670016)                        |
| ~          | CurrentControlSet    | ab SystemBootDevice           | REG_SZ       | multi(0)disk(0)rdisk(0)partition(3)         |
|            | > Control            | ab SystemStartOptions         | REG_SZ       | NOEXECUTE=OPTIN                             |
|            | > - Enum             | ab WaitToKillServiceTimeout   | REG_SZ       | 5000                                        |
|            | Larduara Drafilar    |                               |              |                                             |

## 3.3 Right-click to modify value data to 240000, Decimal of the

## "ServicesPipeTimeout"

| Edit DWORD (32-bit) Value     | ×                                             |
|-------------------------------|-----------------------------------------------|
| Value <u>n</u> ame:           |                                               |
| ServicesPipeTimeout           |                                               |
| <u>V</u> alue data:<br>240000 | Base<br><u>H</u> exadecimal<br><u>e</u> cimal |
|                               | OK Cancel                                     |

3.4 If it doesn't exist, right-click on space area to new create a DWORD

(32-bit) Value

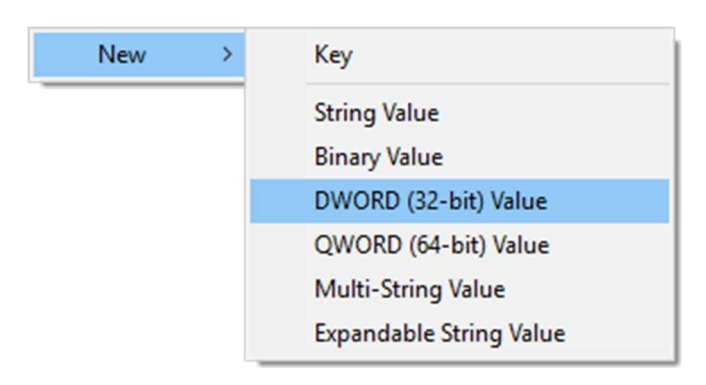

3.5 Name it to "ServicesPipeTimeout"

BervicesPipeTimeout

REG\_DWORD

0x00000000 (0)

3.6 Right-click to modify value data to 240000, Decimal of the

ServicesPipeTimeout'

| Edit DWORD (32-bit) Value                  | ×                                              |
|--------------------------------------------|------------------------------------------------|
| Value <u>n</u> ame:<br>ServicesPipeTimeout |                                                |
| <u>V</u> alue data:<br>240000              | Base<br><u>H</u> exadecimal<br><u>D</u> ecimal |
|                                            | OK Cancel                                      |

3.7 Restart the PC

Q6:

How to generate EEE diagnostic log from the affected computer? A6:

You may run the ESET Endpoint Encryption Diagnostics utility from <u>http://support.deslock.com/KB29</u> once the utility has finished working, a ZIP file will be created on the users Desktop with a filename beginning '**eediag\_log**' followed by the current time and date. Please submit this file to ISU for investigation.

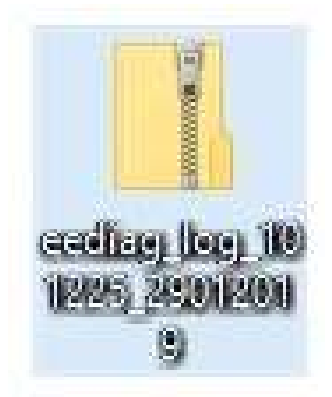

## Q7:

What should we do when the EEE installed but its icon doesn't appear on Windows taskbar and the computers USB working abnormally?

A7:

1. [Check EEE installation status]

Check EEE installation status at Start > Setting > App > Programs and Features.

2. [Restart the computer]

If EEE installed, Restart (NOT shutdown and power on) the computer several times.

3. [Repair EEE with standalone package]

If the problem still exists after the computer Restarts, download the EEE standalone package (<u>64-bit</u> or <u>32-bit</u>), run it and process Repair to try try.

4. [Reinstall EEE with standalone package]

If the problem still exists after the repair, download and save the EEE standalone package (<u>64-bit</u> or <u>32-bit</u>), run it and process Remove, Restart the computer after EEE removal. Run the saved EEE standalone package again and process Installation, Restart the computer after EEE installed.

5. [Generate EEEDiagLog for exclusion]

If the problem not solved, please download the EEE Diagnostics Logs (See Q&A6) of the computer and email it to Ziv

(<mark>zivchan@hkbu.edu.hk</mark>) with users SSOid, the computer name and IP address.

End 20200316